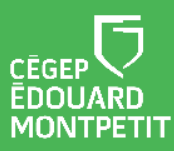

## **MISE EN CONTEXTE :**

Afin de personnaliser votre environnement de travail numérique, le Cégep met à votre disposition des applications que vous pouvez installer sur votre ordinateur portable du Cégep.

L'installation est possible en passant par le centre logiciel « le Software Center ».

• Si vous procédez à l'installation d'applications à partir du Cégep, vous pouvez effectuer la procédure à partir de l'étape 1 de la démarche ci-dessous.

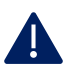

 Si vous procédez à l'installation d'application à partir d'un lieu à l'extérieur du Cégep, vous devez d'abord vous connecter au réseau interne à l'aide du <u>client VPN Fortinet</u> ou https://techno.cegepmontpetit.ca/7077-2/#VPN

## **DÉMARCHE** :

- 1. Cliquer sur le bouton **Démarrer** dans le coin inférieur gauche de l'interface de l'écran d'accueil.
- 2. Inscrire Software Center.

| Le meilleur résultat de la                   | recherche s'affichera.            |     |  |
|----------------------------------------------|-----------------------------------|-----|--|
|                                              |                                   |     |  |
| Tout Applications Documents Web              | Plus 🔻                            | c × |  |
| Meilleur résultat                            |                                   |     |  |
| <b>Soft</b> ware Center Application          |                                   |     |  |
| Applications                                 | Software Center                   |     |  |
| Windows Software Development Kit             | > Application                     |     |  |
| Rechercher école et Web                      |                                   |     |  |
| 𝒫 soft - Voir les résultats scolaires et Web | > 🗗 Ouvrir                        |     |  |
| $\mathcal{P}$ software center application    | > Duvrir l'emplacement du fichier |     |  |
| ,∕⊃ soft <b>moc</b>                          | > Épingler sur l'écran d'accueil  |     |  |
| ,                                            | → Épingler à la barre des tâches  |     |  |
| ∽ software                                   | >                                 |     |  |
|                                              | >                                 |     |  |
| ,                                            | >                                 |     |  |
| ∽ software center                            | >                                 |     |  |
| ✓ software Center                            |                                   |     |  |

3. Cliquer sur Ouvrir.

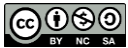

Après quelques secondes, les applications du centre logiciel DiSTI – Cégep Édouard-Montpetit s'afficheront dans une nouvelle fenêtre.

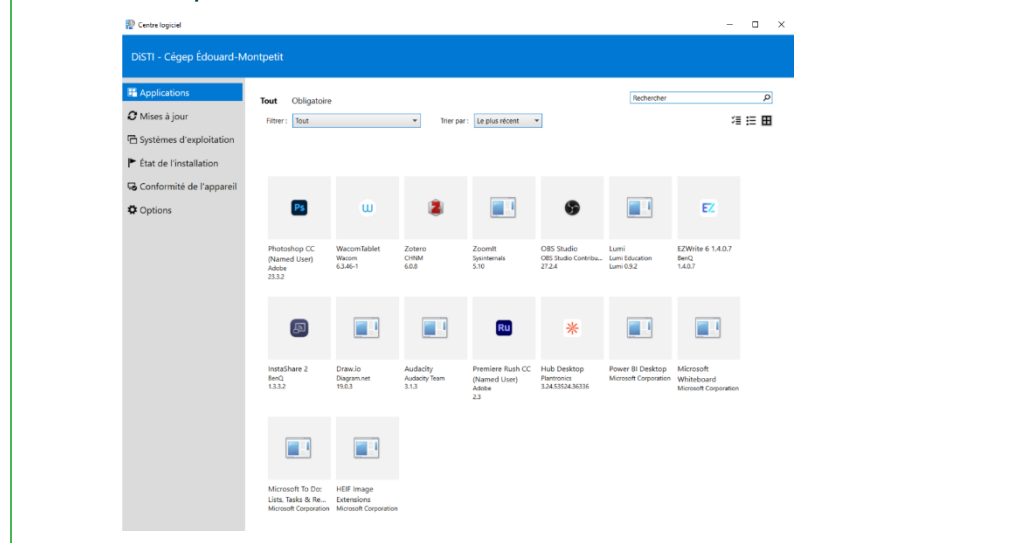

4. Dans la section Applications, **cliquer sur l'application que vous souhaitez installer**, par exemple Photoshop.

| P Centre logiciel         |                                                                             | - 0 > |
|---------------------------|-----------------------------------------------------------------------------|-------|
| DiSTI - Cégep Édouard-M   | ontpetit                                                                    |       |
| H Applications            | Applications > Details de l'application                                     | P     |
| <b>C</b> Mises à jour     | Photoshop CC (Named User)                                                   |       |
| 🔁 Systèmes d'exploitation | Publié par Adobe                                                            |       |
| État de l'installation    |                                                                             |       |
| Gonformité de l'appareil  |                                                                             |       |
| Options                   | État : Disponible<br>Version: 23.32<br>Publié le : Lios sportipé            |       |
|                           | Redémarrage nécessaire : Non<br>Taille du téléchargement : Inférieur à 1 Mo |       |

5. Cliquer sur le bouton **Installer**.

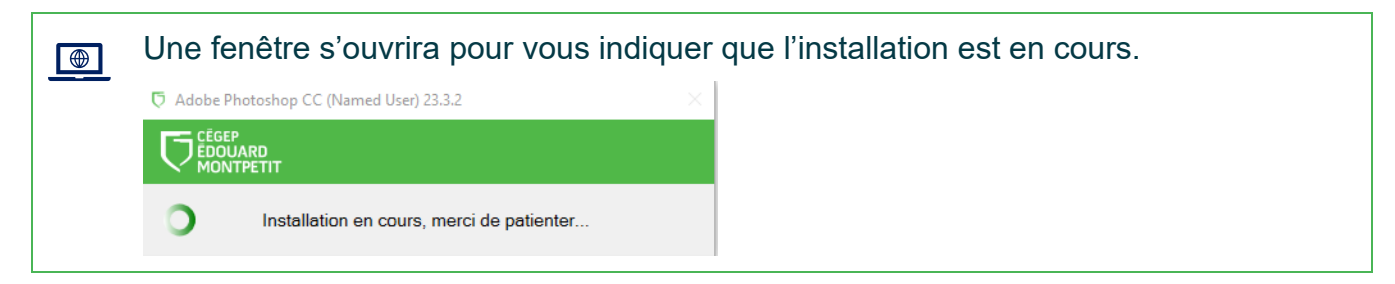

6. Lorsque l'installation est terminée, cliquer sur OK pour fermer la fenêtre du Centre logiciel.

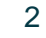

7. Pour connaître l'état d'installation d'applications, cliquer sur la section État de l'installation.

| P Centre logiciel               |                                                           |         |                     | - 🗆                                       | ×       |  |  |  |  |
|---------------------------------|-----------------------------------------------------------|---------|---------------------|-------------------------------------------|---------|--|--|--|--|
| DiSTI - Cégep Édouard-Montpetit |                                                           |         |                     |                                           |         |  |  |  |  |
| Applications                    | Tout À venir                                              |         |                     | Rechercher                                | Q       |  |  |  |  |
| C Mises à jour                  | Filtrer : Tout Trier par : Nom des applications : A à Z 🔻 |         |                     | Ouvrir le site web du catalogue des appli | cations |  |  |  |  |
| 🖻 Systèmes d'exploitation       | Nom                                                       | Éditeur | Date d'installation | État                                      |         |  |  |  |  |
| État de l'installation          | Instashare 2                                              | BenQ.   | 2022-09-15          | Installé                                  |         |  |  |  |  |
| 😼 Conformité de l'appareil      | Ps Photoshop CC (Named User)                              | Adobe   | 2022-09-15          | Installé                                  |         |  |  |  |  |
| Options                         |                                                           |         |                     |                                           |         |  |  |  |  |
|                                 |                                                           |         |                     |                                           |         |  |  |  |  |

- 8. Pour ouvrir l'application que vous avez installée, cliquer sur le bouton **Démarrer** dans le coin inférieur gauche de l'interface de l'écran d'accueil.
- 9. Inscrire le nom de l'application à ouvrir.
- 10. Cliquer sur Ouvrir.

Fin de la procédure